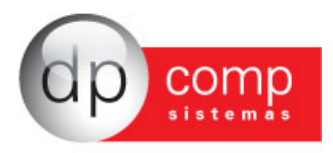

## Manual para transferência de funcionários Sem Ônus entre empresas da base de dados Dpcomp

Em Arquivos/ Cadastros/ Funcionários/ Manutenção – Criamos a opção de Transferir Funcionário.

| Sadastro de Funcionári | ios 1.05                                                                                                    |                          |                                     |
|------------------------|----------------------------------------------------------------------------------------------------|--------------------------|-------------------------------------|
| 🔍 🗅 🤪 🗔                | 🗙 🖬 🗗 🔂 📴 Gerar Cageo                                                                                                    | I Iransferir Funcionário | <u>P</u> IS em Lote                 |
| Identificação          |                                                                                                    |                          |                                     |
| Código:                | CPF: Nome:                                                                                                    |                          |                                     |
| Afastamentos/Transf    | ferência Dados PPP e Estrangeiro                                                                                                    | Dados Pessoais           |                                     |
| Dados para Cálco       | ulo Documentos                                                                                                    | Dados Gerais             | Dependentes / Convênios             |
| Principal              | in the second second second second second second second second second second second second second second second                                                                                                    |                          |                                     |
| Nome Abreviado         | :                                                                                                    |                          | E E                                 |
| Condição               | Pagto p/ RA                                                                                                    | AlS: Ad                  | Imissão: 0<br>T                     |
| Faixa:                 | د <u>کام</u>                                                                                                    | Salário: 0,00            | Horas Mês: 0,00                     |
| Rescisão               | x Motivo :                                                                                                    |                          | E <u>x</u> clui a Foto              |
|                        |                                                                                                    |                          |                                     |
| Secundário             |                                                                                                    |                          | X4-84 [                             |
| Cargo:                 |                                                                                                    | CBO:                     | Valor R.I.: 0,00                    |
| Centro de Custo:       |                                                                                                    | Comb. Circ               | fuent.                              |
|                        | 244                                                                                                    | Lontr. Sinc              |                                     |
| Tipo VI. Fixo:         | - In the second second | Código VI. Fixo:         |                                     |
| Categoria:             |                                                                                                    |                          |                                     |
| Experiência 1:         | Experiência 2: Ocorrência                                                                                                    | a:                       | -                                   |
| Depend. SF:            | Depend. IR: Anos Contr. INSS                                                                                                    | 3:                       |                                     |
|                        |                                                                                                    |                          |                                     |
|                        |                                                                                                    |                          |                                     |
|                        |                                                                                                    |                          | OK Cancelar                         |
| 24/10/2014 11:22       | CPF do Funcionário ou Código do Fur                                                                                                    | ncionário Cone           | ectado IP 127.0.0.1 CAPS NUM INS // |

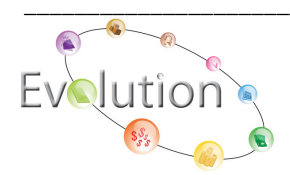

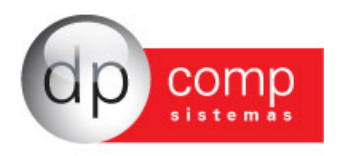

Ao clicar nesta opção, abrirá a tela onde será informado a Empresa origem e o Funcionário que deseja transferir e a Empresa e o código do Funcionário destino, para onde irão as informações.

| 🔄 Transferência de Funcionários                                                | - • •      |
|--------------------------------------------------------------------------------|------------|
| Q,                                                                             |            |
|                                                                                |            |
| Código da Empresa Origem ou<br>C.N.P.J.:                                       |            |
| Código do Funcionário ou C.P.F:                                                |            |
| Código da Empresa ou C.N.P.J.<br>para onde o funcionário será<br>transferido : |            |
| Centro de Custo Transferido : #                                                |            |
| Código do Sindicato ou C.N.P.J.:                                               |            |
| Piso Salarial : 0,00                                                           |            |
| Salário do Funcionário: 0,00                                                   |            |
| Registro:                                                                      |            |
| Nº Livro:                                                                      |            |
| Página:                                                                        |            |
| Cargo:                                                                         |            |
| Calendário:                                                                    |            |
| Data da Transferência :                                                        | TDANSEEDID |
|                                                                                |            |
|                                                                                |            |

Também será possível indicar o Centro de Custo que o funcionário destino será alocado, bem como, caso seja necessário, a troca de sindicato, salário, cargo, calendário e os novos dados de Registro, Número do Livro e Página a qual ele foi registrado na empresa destino.

E por último, é obrigatório que seja indicada a data de transferência, que a partir desta data que o sistema controlará as informações de admissão na nova empresa e dados para cálculo.

Nesta rotina, vale observar algumas situações, tais como:

- 1) Só será permitida a transferência de um funcionário por vez;
- 2) A transferência só será permitida entre empresas distintas;
- A data de transferência tem que ser maior que a data de admissão do funcionário a ser transferido;

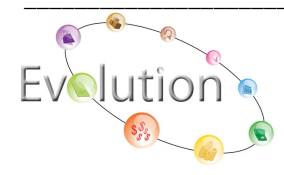

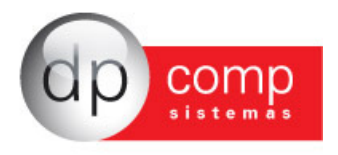

- 4) A data de transferência tem que ser maior que a data de transferência anterior, caso já tinha sido realizada outra transferência anteriormente;
- 5) A transferência poderá ser feita se funcionário estiver afastado ou se a sua data de retorno for maior que a data de transferência, levando este afastamento para a empresa de entrada.
- 6) Se competência de transferência for diferente da competência setada ele emitirá uma mensagem de alerta, mais irá efetuar a transferência na competência informada na data da transferência.
- 7) O funcionário deverá estar na condição de admitido no cadastro de funcionário na empresa de saída.
- 8) Funcionário que está na empresa de saída deverá ter um CPF válido.
- 9) O código Futuro do funcionário deve ser um código novo ou um código que esteja vinculado ao CPF. Caso o código que for indicado já exista para outro funcionário, o sistema irá travar e emitirá a mensagem avisando qual funcionário que está usando o código.
- 10) Se já existir o funcionário na empresa de entrada, o sistema emitirá uma mensagem alertando que já existe e se deseja sobrepor as informações cadastrais.
- 11) Caso seja realizada a troca do sindicato, e no cadastro houver sido indicado Piso Salarial, o sistema irá verificar se o salário do funcionário na empresa de saída é menor que o piso salarial e em caso positivo, o sistema irá perguntar se deseja atualizar o valor do salário com o piso do novo sindicato.
- 12) Caso o funcionário que está sendo transferido tiver valores fixos indicados em seu cadastro, o sistema levará essas informações de forma automática a nova empresa.
- Caso mude de salário, cargo ou centro de custo ele irá fazer o registro dessas alterações nos módulo de cargos e salários para emissão da ficha de registro.
- 14) Após a transferência concluída, o sistema fará a alteração dos campos abaixo, na empresa de saída, sendo os campos contornados de azul novos campos.

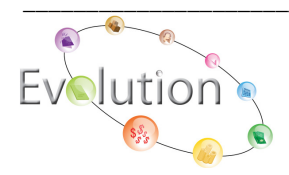

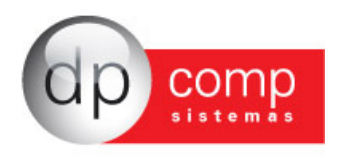

Condição do funcionário ficará como Transferido e a data de transferência será indicada para que não se tenha mais cálculos para este funcionário

| ļ 🗋 🗉 🔳 🗙                                                                                                    | 🔲 🏴 🛄 🚊erar Cag                                                                                                    | edIransferir FuncionárioPIS e                                                                                               | em Lote                     |
|----------------------------------------------------------------------------------------------------|----------------------------------------------------------------------------------------------------|----------------------------------------------------------------------------------------------------|-----------------------------|
| - Identificação                                                                                                    |                                                                                                    |                                                                                                    |                             |
| Código: 98 CP                                                                                                    | F: Nome: IES                                                                                                    | TE PARA TRANSFERENCIA                                                                                                    |                             |
| Afastamentos/Transferência                                                                                                    | Dados PPP e Estrangeiro                                                                                                    | Dados Pessoais                                                                                                    |                             |
| Dados para Cálculo                                                                                                    | Documentos                                                                                                    | Dados Gerais                                                                                                    | Dependentes / Convênios     |
| Principal.                                                                                                    | <b></b>                                                                                                    |                                                                                                    |                             |
|                                                                                                    | DADA TRANSFERÊNCIA                                                                                                    |                                                                                                    |                             |
| Nome Abreviado : PESTE                                                                                                    |                                                                                                    |                                                                                                    | F Det / to / to / to /      |
| Condição :   U4 - I                                                                                                    | ransterido                                                                                                    | HAIS: UI - Mensal 🗾 Admissa                                                                                                 | 0: 01/10/2014 ▼ T           |
| Faixa:                                                                                                    | <b>#</b>                                                                                                    | Salário: 2.500,00 Hora                                                                                                    | as Mês: 220,00              |
| Transferência de Saída: 01/11,                                                                                                    | /2014 Motivo : 31-Tr                                                                                                    | ansf. do Emp. p/ Outro Estab. sem Onus                                                                                      | Adiciona                    |
|                                                                                                    |                                                                                                    |                                                                                                    |                             |
|                                                                                                    |                                                                                                    |                                                                                                    |                             |
| e 14 :                                                                                                    |                                                                                                    |                                                                                                    |                             |
| Secundário                                                                                                    | ADVOGADO                                                                                                    | CBO: <b>241005</b>                                                                                                    | Valor R.I.: 0,00            |
| - Secundário<br>Cargo: 123 á                                                                                                    | ADVOGADO                                                                                                    | CBO: <b>241005</b><br>Oria                                                                                                  | Valor R.I.: 0,00            |
| Secundário<br>Cargo: 123 d<br>Centro de Custo: 001 d<br>ContivCádino Sindicato:                                                                        | ADVOGADO                                                                                                    | CBO: 241005<br>ORIA                                                                                                    | Valor R.I.: 0,00            |
| Secundário<br>Cargo: 123<br>Centro de Custo: 001 AA<br>Cnpi\Código Sindicato:                                                                          | ADVOGADO<br>001 AA 0001 AA DIRETI<br>AA                                                                                                    | CBO: 241005<br>ORIA<br>Contr. Sindicat: [                                                                                   | Valor R.I.: 0,00<br>Ident.: |
| Secundário<br>Cargo: 123 4<br>Centro de Custo: 001 44<br>Cnpi\Código Sindicato:<br>Calendário: 4                                                       | ADVOGADO           001         001         001         001         001         001         001         001         001         001         001         001         001         001         001         001         001         001         001         001         001         001         001         001         001         001         001         001         001         001         001         001         001         001         001         001         001         001         001         001         001         001         001         001         001         001         001         001         001         001         001         001         001         001         001         001         001         001         001         001         001         001         001         001         001         001         001         001         001         001         001         001         001         001         001         001         001         001         001         001         001         001         001         001         001         001         001         001         001         001         001         001         001         001         001< | CBO: 241005<br>ORIA<br>Contr. Sindical: [<br>Tipo VT:                                                                       | Valor R.I.: 0,00<br>Ident:  |
| Secundário<br>Cargo:<br>Centro de Custo:<br>Cnpi\Código Sindicato:<br>Calendário:<br>Tipo VI. Fixo:                                                    | ADVOGADO<br>001 AA 0001 AA DIRETO<br>AA                                                                                                    | CBO: 241005<br>ORIA<br>Contr. Sindical:<br>Tipo VT:<br>Código VI. Fixo:                                                     | Valor R.I.: 0,00<br>Ident.: |
| Secundário<br>Cargo:<br>Centro de Custo:<br>Cnpi\Código Sindicato:<br>Calendário:<br>Tipo VI. Fixo:<br>Categoria:<br>01 - Empri                        | ADVOGADO           001         001         001         001         001         001         001         001         001         001         001         001         001         001         001         001         001         001         001         001         001         001         001         001         001         001         001         001         001         001         001         001         001         001         001         001         001         001         001         001         001         001         001         001         001         001         001         001         001         001         001         001         001         001         001         001         001         001         001         001         001         001         001         001         001         001         001         001         001         001         001         001         001         001         001         001         001         001         001         001         001         001         001         001         001         001         001         001         001         001         001         001         001         001         001< | CBO: 241005<br>ORIA<br>Contr. Sindical:<br>Tipo VT:<br>Сódigo VI. Fixo:                                                     | Valor R.I.: 0,00<br>Ident:  |
| Secundário Cargo: 123 Centro de Custo: Cnpi\Código Sindicato: Calendário: Calendário: Tipo VI. Fixo: Categoria: 01 - Empre Experiência 1: E            | ADVOGADO<br>001 AM 0001 AM DIRETI<br>A<br>egado.<br>xperiência 2: Ocorrên                                                                                                    | CBD: 241005<br>DRIA<br>Contr. Sindical:<br>Tipo VT:<br>A<br>Código VI. Fixo:<br>Sia: - Nunca Exposto a agente Nocivo.       | Valor R.I.: 0,00<br>Ident:  |
| Secundário Cargo: 123 Centro de Custo: Cnpi\Código Sindicato: Calendário: Calendário: Categoria: 01 - Empre Experiência 1: Depend. SF:                 | ADVOGADO<br>001 A 0001 A DIRETI<br>A 001 A 001 A DIRETI<br>A 001 A 001 A 0000<br>A 00000<br>A 000000<br>A 0000000<br>A 00000000<br>A 000000000<br>A 0000000000                                                                                                    | CBD: 241005<br>ORIA<br>Contr. Sindical:<br>Tipo VT:<br>Código VI. Fixo:<br>Código VI. Fixo:<br>SS:                          | Valor R.I.: 0,00<br>Ident.: |
| Secundário Cargo: 123 Centro de Custo: 001 A Cnpi\Código Sindicato: Calendário: Calendário: Categoria: 01 - Empr Experiência 1: E Depend. SF:          | ADVOGADO<br>DO1 A DIRETI<br>A<br>egado.<br>xperiência 2: Ocorrên<br>Depend. IR: Anos Contr. IN:                                                                                                    | CBO: 241005<br>ORIA<br>Contr. Sindical:<br>Tipo VT: A<br>Código VI. Fixo: A<br>Cia: - Nunca Exposto a agente Nocivo.<br>SS: | Valor R.I.: 0,00<br>Ident:  |
| Secundário Cargo: 123 Centro de Custo: 001 A Cnpi\Código Sindicato: Calendário: Calendário: Categoria: 01 - Empr Experiência 1: Depend. SF:            | ADVOGADO<br>001 A 0001 A DIRETO<br>A<br>egado.<br>xperiência 2: Ocorrên<br>Depend. IR: Anos Contr. IN:                                                                                                    | CBO: 241005<br>ORIA<br>Contr. Sindical:<br>Tipo VT: A<br>Código VI. Fixo: A<br>cia: - Nunca Exposto a agente Nocivo.<br>SS: | Valor R.I.: 0,00<br>Ident:  |
| Secundário Cargo: 123 Centro de Custo: 001 Capi\Código Sindicato: Calendário: Calendário: Calendário: Categoria: 01 - Empre Experiência 1: Depend. SF: | ADVOGADO<br>001 A 0001 A DIRETO<br>3<br>9<br>9<br>9<br>9<br>9<br>9<br>9<br>9<br>9<br>9<br>9<br>9<br>9                                                                                                    | CBD: 241005<br>DRIA<br>Contr. Sindical:<br>Tipo VT:<br>Código VI. Fixo:<br>Código VI. Fixo:<br>SS:<br>SS:                   | Valor R.I.: 0,00<br>Ident:  |
| - Secundário Cargo: 123 Centro de Custo: Cnpi\Código Sindicato: Calendário: Calendário: Calendário: Categoria: 01 - Empre Experiência 1: Depend. SF:   | ADVOGADO<br>001 A 0001 A DIRETI<br>A 001 A 001 A DIRETI<br>egado.<br>egado.<br>xperiência 2: Ocorrêne<br>Depend. IR: Anos Contr. IN:                                                                                                    | CBD: 241005<br>ORIA<br>Contr. Sindical: [<br>Tipo VT: A<br>Código VI. Fixo: A<br>Código VI. Fixo: A<br>SS:                  | Valor R.I.: 0,00<br>Ident.: |

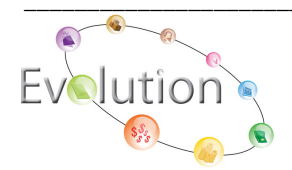

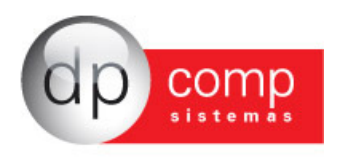

Serão atualizadas as informações na Aba de Dados Gerais que envolvem opções de transferência.

| Código: 98       CPF:       Nome:       TESTE PARA TRANSFERENCIA         Afastamentos/Transferência       Dados PPP e Estrangeiro       Dados Pessoais         Dados para Cálculo       Documentos       Dados Gerais         Informações FGTS       Informações RAIS       Sit. RAIS:       01 - Ativo por todo o Ano                                                                                                    | Dependentes / Convênios                                                                                   |
|----------------------------------------------------------------------------------------------------|----------------------------------------------------------------------------------------------------|
| Afastamentos/Transferência     Dados PPP e Estrangeiro     Dados Pessoais       Dados para Cálculo     Documentos     Dados Gerais       Informações FGTS     Informações RAIS       Opção FGTS:     Sit. RAIS: 01 - Ativo por todo o Ano                                                                                                    | Dependentes / Convênios                                                                                   |
| Dados para Calculo         Dados Gerais           Informações FGTS         Informações RAIS           Opção FGTS: 01/10/2014          Sit. RAIS: 01 - Ativo por todo o Ano                                                                                                    | Dependences / Convenios                                                                                   |
| Conta: Adm. RAIS: 02 - Admissão de empregado com                                                                                                    | emprego anterior                                                                                          |
| Adm. FGTS: 9 - Dutros       Grau Instr.: 09 - Superior Completo         C - Transferência de empregado       Deficiência ?         Vinc. Empr.: 10 - Trabalhador urbano com       Sindicatos a contribuir :         O funcio                                                                                                    | Nacionalidade: 10 - Brasileiro  Raça: 2 - Branca nário tem alvará judicial p/ trabalhar ? ssociativa (1 a |
| CNPJ da Empresa Anterior ou Código da Empresa     Assistencial :     A     Confederativa:     A     Informações Complementares                                                                                                    | Ocorrencia):                                                                                              |
| Mudou Endereco 2       Registro:       Nº Livro:         Informações CAGED       Chapa:       Ponto:       Ult.         Tipo Movimento :       80 - Transferencia de Saida       Chapa:       Ponto:       Ult.         Adm. Antecipada :       0-Não       Image: Construction of the saida       Image: Construction of the saida       I | Página:                                                                                                   |
| Data do Envio :                                                                                                    |                                                                                                    |

Obs: Vale observar que na Opção Tipo Movimento em Informações Caged – se a data de transferência compreender o mês de admissão do funcionário, este campo não será atualizado, para evitar erros na validação da admissão deste funcionário no arquivo do CAGED.

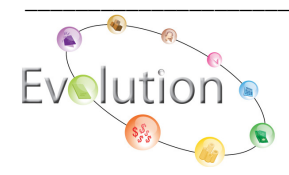

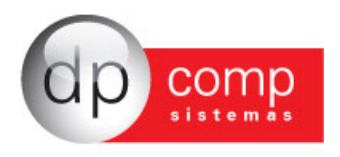

E na aba de afastamento, é adicionado um afastamento por motivo N1 na saída, onde a data de início/entrada, será a data de admissão do funcionário e a data retorno/ saída, será a data da transferência, apenas para constar a informação.

| Cadastro de Funcionários 1.05   |                         |                               |                             |
|---------------------------------|-------------------------|-------------------------------|-----------------------------|
| ₿ 🛛 📽 📕 🗙                       | Gerar Caged             | Iransferir Funcionário PIS em | n Lote                      |
| Código: 98 CPF:                 | Nome: TESTE P           | ARA TRANSFERENCIA             |                             |
| Dados para Cálculo              | Documentos              | Dados Gerais                  | Dependentes / Convênios     |
| Afastamentos/Transferência      | Dados PPP e Estrangeiro | Dados Pessoais                | Γ                           |
| X N1 - Transferência do emprega | Tipo<br>do para outro   | 01-1                          | Data de Inicio/Entrada      |
|                                 |                         |                               |                             |
|                                 |                         |                               |                             |
|                                 |                         |                               |                             |
|                                 |                         |                               |                             |
| •                               |                         |                               | <u> </u>                    |
|                                 |                         |                               |                             |
|                                 |                         |                               |                             |
|                                 |                         |                               |                             |
|                                 |                         |                               | -                           |
|                                 |                         |                               |                             |
|                                 |                         |                               | <u>D</u> K <u>C</u> ancelar |

Vale ressaltar que caso tenha sido realizada alguma transferência por engano, basta excluir o funcionário na empresa de entrada e na empresa de saída voltar os campos mencionados acima para a condição que estava antes da transferência, por exemplo, deixando a condição do funcionário como admitido, excluindo o afastamento por N1 e a manutenção de rescisão que foi criada na competência de transferência e atualizando as informações para o FGTS e CAGED da Aba de Dados Gerais.

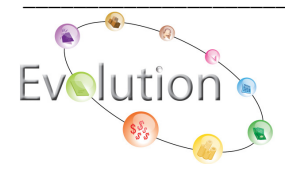

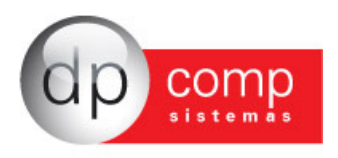

15) A transferência criará um registro de rescisão na empresa de saída onde serão informados os campos abaixo:

| Código do Funcionário:    | 98 🦄 Co               | ompetência: 11/2014 -      |          |
|---------------------------|-----------------------|----------------------------|----------|
| Tipo de Rescisão:         | 31-Transf. do Emp. p/ | Outro Estab. sem Onus      | -        |
| Tipo de Resc. CAGED:      | 80 - Transferência de | Saída                      |          |
| Data de Rescisão:         | 01/11/2014 🗸          | Data de Homologação :      |          |
| Tipo de Aviso Prévio:     | 4 - Sem Aviso         | •                          |          |
| Data do Aviso Prévio:     |                       | Data de Pagamento: 01/12   | 1/2014 🔻 |
|                           | F.G.T.S. do mês An    | iterior                    |          |
| Valor do Depósito:        | 0,0                   | 0                          |          |
| Movimentação do FGTS:     | N1 - Transferência do | empregado para outro       | -        |
|                           | 🔲 Apaga Movimento d   | la Ficha                   |          |
| Pensão Alim. (FGTS):      | 0,00 %                | Antepenúltimo Salário:     | 0,0      |
| Penúltimo Salário:        | 0,00                  | Último Salário:            | 0,0      |
| Reposição da Vaga:        | Não 💌                 |                            |          |
| Código do Saque:          |                       |                            |          |
| Pensão Alimentícia Valor: | <b>#</b>              | Pensão Alimentícia (TRCT): | 0,00 9   |
| Tipo de Contrato :        | 1.Contrato de trabalh | o por prazo indeterminado  |          |
| Afastam Novo Termo :      | Nenhum                |                            |          |

16) Após a transferência concluída foram movimentados na empresa de entrada os seguintes campos, marcados de vermelho, os campos contornados de azul são novos.

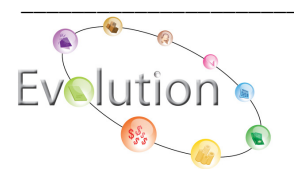

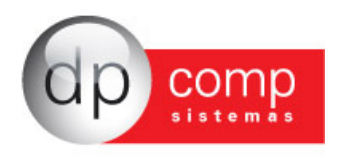

A data de admissão permanece a mesma da empresa origem e no campo da de transferência, será indicada a data da movimentação indicada na tela no momento da efetivação da transferência.

| , 🗆 🖌 🖪                                                                                                    | ×                                                                                                    | Gerar Caged                                                                                        | Iransferir Funcionário                                                                                              | S em Lote                             |                  |
|----------------------------------------------------------------------------------------------------|----------------------------------------------------------------------------------------------------|----------------------------------------------------------------------------------------------------|----------------------------------------------------------------------------------------------------|---------------------------------------|------------------|
| Identificação<br>Código: 100                                                                                                    | CPF:                                                                                                    | Nome: TESTE P                                                                                      | ARA TRANSFERENCIA                                                                                                   |                                       |                  |
| Afastamentos/Tran                                                                                                    | Isferência                                                                                                    | Dados PPP e Estrangeiro                                                                            | Dados Pessoais                                                                                                    |                                       |                  |
| Dados para Cál                                                                                                    | culo                                                                                                    | Documentos                                                                                         | Dados Gerais                                                                                                    | Dependentes /                         | Convênios        |
| Principal<br>Nome Abreviad<br>Condiçã<br>Faix<br>Transferência de Entrac                                                                                     | o : TESTE PARA Tr<br>io : 01 - Admitido<br>a:                                                                                                    | RANSFERÊNCIA<br>Pagto p/ RAIS<br>Motivo : 31-Transf                                                | : 01 · Mensal                                                                                                    | são: р1/10/2014 →<br>pras Mês: 220,00 | F<br>O<br>T<br>O |
| Secundário<br>Cargo: 1<br>Centro de Custo: 0                                                                                                    | 23 <b>44</b> AD                                                                                                    |                                                                                                    | CBO: 241005<br>A                                                                                                    | j Valor R.I.:                         | 0,00             |
| Secundário<br>Cargo: 1<br>Centro de Custo: 0<br>Cnpi\Código Sindicato: 1<br>Calendário:<br>Tino VI. Fixo: 1                                                  | 23 (AA) AD<br>01 (AA) 001<br>9<br>(AA)                                                                                                    | VOGADO<br>AM 0001 AM DIRETORI<br>AM QUIMICOS DE OSASCI                                             | CBO: 241005<br>A<br>D E COTIA<br>Tipo VT: A<br>Código VI Eixo: AA                                                   | i Valor R.I.:                         | 0,00             |
| Secundário<br>Cargo: 1<br>Centro de Custo: 0<br>Cnpi\Código Sindicato: 1<br>Calendário:<br>Tipo VI. Fixo: 7<br>Categoria: 0                                  | 23 AD<br>01 AA<br>9<br>AA<br>V<br>01 - Empregado.                                                                                                    | VOGADO<br>A DIRETORI<br>A QUIMICOS DE OSASCI                                                       | CBO: 241005<br>A<br>DECOTIA<br>Contr. Sindica<br>Tipo VT: MA<br>Código VI. Fixo: MA                                 | i Valor R.I.:                         | 0,00             |
| Secundário<br>Cargo: 1<br>Centro de Custo: 0<br>Cnpi\Código Sindicato: 1<br>Calendário:<br>Tipo VI. Fixo:<br>Categoria: 0<br>Experiência 1:<br>Depend. SF: [ | 23 (A) AD<br>01 (A) 001<br>9<br>(A) 001<br>9<br>(A) 001<br>9<br>(A) 001<br>9<br>(A) 001<br>9<br>(A) 001<br>9<br>(A) 001<br>9<br>(A) 001<br>9<br>(A) 001<br>9<br>(A) 001<br>9<br>(A) 001<br>(A) 001<br>(A) | VOGADO<br>MODO1 MODIRETORI.<br>MODIMICOS DE OSASCI<br>ia 2: Ocorrência:<br>. IR: Anos Contr. INSS: | CBO: 241005<br>A<br>DECOTIA<br>Contr. Sindica<br>Tipo VT: A<br>Código VI. Fixo: A<br>- Nunca Exposto a agente Nociv | 5 Valor R.I.:<br>Ident.:<br>It<br>ro. | 0,00             |

Note que na empresa de Saída, no cadastro deste funcionário não havia sindicato informado. O código do sindicato foi indicado no momento da transferência e atualizado o cadastro do funcionário apenas na empresa atual.

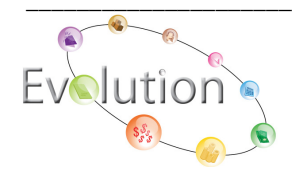

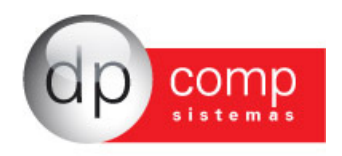

No campo CNPJ da empresa anterior ou código da empresa, informaremos o código da empresa origem deste funcionário para medidas de conferência e o tipo de movimentação para o CAGED ficará como Transferência de entrada.

| Cadastro de Funcionários 1.05                                                                                                    | <u>G</u> erar Caged                                                                                                    | Iransferir Funcionário PIS er                                                                                                    | m Lote                  |
|----------------------------------------------------------------------------------------------------|----------------------------------------------------------------------------------------------------|----------------------------------------------------------------------------------------------------|-------------------------|
| Identificação<br>Código: 100 CPF; 326.854.648-08                                                                                                    | Nome: TESTE PAR                                                                                                    | A TRANSFERENCIA                                                                                                    |                         |
| Afastamentos/Transferência       Dados PF         Dados para Cálculo       Docu         Informações FGTS       Opção FGTS:         Opção FGTS:       0/10/2014 •         Conta: | P e Estrangeiro<br>mentos<br>Informações RAIS<br>Si: BAIS: 01 - 4<br>Adm. RAIS: 04 - 6<br>Grau Instr.: 09 - 9<br>Deficiência ? 0 - N<br>Sindicatos a co<br>Sindicatos a co<br>Sindicatal :<br>Confederativa:<br>Informações Complem<br>Registro:<br>Chapa:<br>Req. Função: | Dados Pessoais<br>Dados Gerais<br>Ativo por todo o Ano<br>Iransferência do empregado SEM (<br>Superior Completo ▼ Naci<br>ão ▼ 0 funcionário I<br>© ntribuir : 0 funcionário I<br>© ntribuir : 0 funcionário I<br>© funcionário I<br>© Ma<br>Associa<br>0 co<br>nentares<br>Nº Livro: ₱9 Págin.<br>Ponto: Ult. Examu | Dependentes / Convênios |
| Banco: Agência:                                                                                                    |                                                                                                    | Lipo de Conta: j<br>Conta:                                                                                                    |                         |
| 24/10/2014 15:12 Adm                                                                                                    | . para RAIS                                                                                                    | Conectado                                                                                                    | DK Cancelar             |

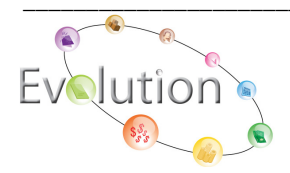

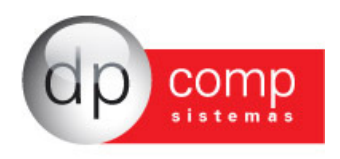

Assim como na empresa de saída, na aba de Afastamentos/ Transferências, informaremos a movimentação N3, onde a data de início será a data indicada em tela no momento da transferência e a data de retorno/saída ficará em aberto.

| Cadastro de Funcionarios 1.05    | Gerar Caged                   | Transferir Funcionário PIS err                                                                                  | Lote                        |
|----------------------------------|-------------------------------|----------------------------------------------------------------------------------------------------|-----------------------------|
|                                  |                               |                                                                                                    |                             |
| Código: 100 CPF:                 | Nome: TESTE P/                | ARA TRANSFERENCIA                                                                                               |                             |
| Dados para Cálculo               | Documentos                    | Dados Gerais                                                                                                    | Dependentes / Convênios     |
| Afastamentos/Transferência       | Dados PPP e Estrangeiro       | Dados Pessoais                                                                                                  |                             |
| X N3 - Transferência do empregad | Tipo<br>o de mesma empresa ou | 01-1                                                                                                    | ata de Inicio/Entrada       |
|                                  |                               |                                                                                                    |                             |
|                                  |                               | kalang kalang kalang kalang kalang kalang kalang kalang kalang kalang kalang kalang kalang kalang kalang kalang |                             |
|                                  |                               |                                                                                                    | <u>O</u> K <u>C</u> ancelar |

- 17) A programação de férias deste funcionário será copiada para a empresa de entrada, pois assim ficará histórico na empresa atual e também evitará de alterarmos a provisão de férias, cálculo por conta de cálculo de férias proporcionais, vencidas ou em dobro, pois a programação sempre estará atualizada e remontar períodos aquisitivos que já foram pagos em outra empresa.
- 18) Na mesma ideia da programação de férias será atualizado o módulo de suspensões do funcionário, complemento de informações para Rais e controle de cargos e salários.

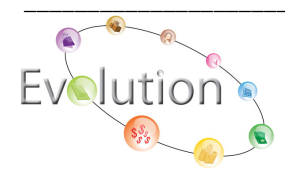

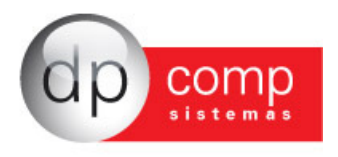

- 19) Na geração do Caged, na empresa de saída, o funcionário será gerado na competência de transferência, ou quando for dia 01/11 por exemplo, será gerado na competência de Outubro, pois foi a competência do último dia trabalhado. Já na empresa de entrada será gerado quando no cadastro de funcionário na aba Afastamento/Transferência o tipo de movimentação for N3 e a competência da data de entrada for igual a competência setada.
- 20) Quando da cópia da ficha financeira será emitido mensagem alertando que se a cópia for feita por motivo de transferência não será mais necessário fazê-la, pois foi criada a opção no cadastro de funcionário para executar a transferência sem a necessidade de fazer cópia ou mesmo a movimentação do funcionário por rescisão. Este módulo irá alimentar as informações de forma automática.
- 21) No momento do cálculo do novo funcionário, o sistema controlará se na empresa anterior houve, por exemplo, os cálculos citados abaixo, para que seja possível dar sequência à ficha financeira do funcionário, sem a necessidade da cópia, onde ocorriam problemas de duplicidades de dados.
  - a. Desconto do Arredondamento Anterior.
  - b. Desconto de Empréstimo Folha.
  - c. Bases de INSS Anteriores.
  - d. Valor de INSS Anteriores.
  - e. No caso de dezembro, no mensalista, consultará se houve cálculo de 13º salário para compor a base de INSS e valor de INSS.
  - f. Base de IRRF Anteriores.
  - g. Valor de IRRF Anteriores.
  - h. Desconto da 1º parcela do 13º salário.
  - i. Desconto da 1º parcela do 13º salário caso tenha sido pago nas férias.
  - j. Desconto do adiantamento no mensalista.

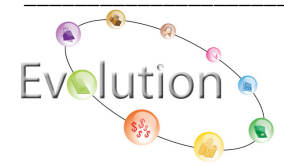

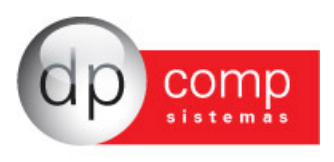

- k. Apuração do FGTS do mês anterior caso seja rescindido na empresa que foi transferido.
- I. Diferença de 13º salário que precisa ser pago na empresa que foi transferida.
- 22) O mesmo ocorre com os relatórios de média e provisão, por exemplo, onde buscará os dados da ficha financeira da empresa anterior, que foi indicada no cadastro deste funcionário no momento da transferência, de forma automática, não sendo necessária mais a cópia da ficha financeira.
- 23) E finalmente, na Rotina Anual Rais, o campo Data de Admissão/Data da Transferência, irá considerar a Data de Transferência do Funcionário na Empresa de Entrada.

## Procedimentos para Transferência com ônus

Quando a transferência for com ônus, na empresa de Saída será realizado o procedimento de rescisão normalmente e após isso, será realizada a cópia do funcionário, sem marcar as opções de cópia de ficha financeira e férias por exemplo, quanto as demais opções, podem ser verificadas de acordo com a necessidade.

| 10 million (10 million (10 mil | 1101105 1.05                                                                                                    |                           |                                                                  |                     |          |
|----------------------------------------------------------------------------------------------------|----------------------------------------------------------------------------------------------------|---------------------------|------------------------------------------------------------------|---------------------|----------|
| 1, 🛛 🧉 🛙                                                                                                    | 🐺 🗙 🖫                                                                                                    | 🗗 🎦 🔂 📴                   | I Iransferir Funcionário Pl                                      | S em Lote           |          |
| Identificação                                                                                                    |                                                                                                    | Copia                     |                                                                  |                     |          |
| Código:                                                                                                    | CPF:                                                                                                    | Nome:                     |                                                                  |                     |          |
| Afastamentos/Tr                                                                                                    | ansferência                                                                                                    | Dados PPP e Estrangeiro   | Dados Pessoais                                                   |                     |          |
| Dados para C                                                                                                    | álculo                                                                                                    | Documentos                | Dados Gerais                                                     | Dependentes / Convi | ênios    |
| Principal                                                                                                    |                                                                                                    |                           |                                                                  |                     |          |
| Nome Abrevi                                                                                                    | ado :                                                                                                    |                           |                                                                  |                     | _        |
| Condi                                                                                                    | căo :                                                                                                    | Panto n/ BA               | JS: Admis                                                        | săn                 | 0        |
| Condi                                                                                                    | sius: Bil                                                                                                    | J                         | C-1640 0.00 11                                                   |                     | T        |
| -                                                                                                    |                                                                                                    | 3                         | Salario: 0,00 H                                                  | oras Mes: 0,00      |          |
| Hesci                                                                                                    | 1580:                                                                                                    | Motivo :                  |                                                                  | E <u>x</u> clui a F | oto      |
|                                                                                                    |                                                                                                    |                           |                                                                  |                     |          |
|                                                                                                    |                                                                                                    |                           |                                                                  |                     |          |
| Secundário                                                                                                    |                                                                                                    |                           |                                                                  |                     |          |
| Secundário<br>Cargo:                                                                                                    | <u></u>                                                                                                    |                           | CBO:                                                             | Valor R.I.:         | 0,00     |
| Secundário<br>Cargo:<br>Centro de Custo:                                                                                                    | M                                                                                                    | <u>44</u>                 | CBO:                                                             | Valor R.I.:         | 0,00     |
| Secundário<br>Cargo:<br>Centro de Custo:<br>Cnpi\Código Sindicato                                                                                                    | <u>M</u>                                                                                                    | <u>84</u><br>84           | CBO:<br>Contr. Sindica                                           | Valor R.I.:         | 0,00     |
| Secundário<br>Cargo:<br>Centro de Custo:<br>Cnpi\Código Sindicato<br>Calendário:                                                                                                    |                                                                                                    | <u>\$4</u><br>\$4         | CBO:<br>Contr. Sindica<br>Tipo VT:                               | Valor R.I.:         | 0,00     |
| Secundário<br>Cargo:<br>Centro de Custo:<br>Cnpi\Código Sindicato<br>Calendário:<br>Tipo VI. Fixo:                                                                                                    |                                                                                                    | <u>84</u><br>84           | CBD:<br>Contr. Sindica<br>Tipo VT:                               | Valor R.I.:         | 0,00     |
| Secundário<br>Cargo:<br>Centro de Custo:<br>Cnpi\Código Sindicato<br>Calendário:<br>Tipo VI. Fixo:<br>Categoria:                                                                                                    | <u>#4</u><br><u>#4</u><br>: <u></u>                                                                                                    | <u>84</u><br>84           | CBO:<br>Contr. Sindica<br>Tipo VT: 2000<br>Código VI. Fixo: 2000 | Valor R.I.:         | 0,00     |
| Secundário<br>Cargo:<br>Centro de Custo:<br>Cnpl/Código Sindicato<br>Calendário:<br>Tipo VI. Fixo:<br>Categoria:<br>Experiência 1:                                                                                                    |                                                                                                    | #h     #h       #h     #h | CBO:<br>Contr. Sindica<br>Tipo VT:                               | Valor R.I.:         | 0,00     |
| Secundário<br>Cargo:<br>Centro de Custo:<br>Cnpl\Código Sindicato<br>Calendário:<br>Tipo VI. Fixo:<br>Categoria:<br>Experiência 1:<br>Depend. SF:                                                                                                    |                                                                                                    | #h     #h       #h     #h | CBO:<br>Contr. Sindica<br>Tipo VT: @@<br>Código VI. Fixo: @@     | Valor R.I.:         | 0,00     |
| Secundário<br>Cargo:<br>Centro de Custo:<br>Cnpi/Código Sindicato<br>Calendário:<br>Tipo VI. Fixo:<br>Categoria:<br>Experiência 1:<br>Depend. SF:                                                                                                    |                                                                                                    |                           | CBO:<br>Contr. Sindica<br>Tipo VT:<br>Código VL.Fixo:            | Valor R.I.:         | 0,00     |
| Secundário<br>Cargo:<br>Centro de Custo:<br>Cnpi/Código Sindicato<br>Calendário:<br>Tipo VI. Fixo:<br>Categoria:<br>Experiência 1:<br>Depend. SF:                                                                                                    |                                                                                                    |                           | CBO:<br>Contr. Sindica<br>Tipo VT:                               | Valor R.L:          | 0,00     |
| Secundário<br>Cargo:<br>Centro de Custo:<br>Cnpi/Código Sindicato<br>Calendário:<br>Tipo VI. Fixo:<br>Categoria:<br>Experiência 1:<br>Depend. SF:                                                                                                    | Image: Constraint of the second second se |                           | CBO:<br>Contr. Sindice<br>Tipo VT:                               | Valor R.L:          | 0,00<br> |
| Secundário<br>Cargo:<br>Centro de Custo:<br>Cnpi/Código Sindicato<br>Calendário:<br>Tipo VI. Fixo:<br>Categoria:<br>Experiência 1:<br>Depend. SF:                                                                                                    |                                                                                                    |                           | CBO:<br>Contr. Sindice<br>Tipo VT:                               | Valor R.L.:         | 0,00     |

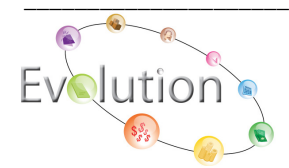

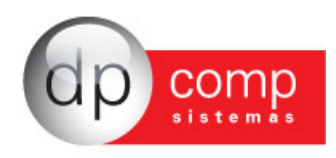

| Sa Cópia de Funcionários                 | <b>*</b>           |
|------------------------------------------|--------------------|
| ₽, 🖬                                     |                    |
| Empresa Origem : 0000 Funcionário Or     | rigem :            |
| Empresa Destino : Funcionário De         | stino :            |
| 🗖 Ficha Financeira                       | Dependentes        |
| Férias                                   | Estagiário         |
| 🔽 Cargos e Salários (Ficha de Registro ) | 🔲 Lançamento Rural |
| 🏳 Ponto Eletrônico                       | Vale Transporte    |
|                                          |                    |

Após realizar a cópia, se atentar para na empresa de entrada, atualizar o cadastro do funcionário transferido, pegando como exemplo os citados para Transferência sem ônus, atualizando os campos a seguir mencionados:

- Alterar a condição dele para Admitido;
- Neste caso em específico, alterar a data de admissão,
- Na Aba de Dados Gerais, indicar o Código ou CNPJ da empresa anterior;

- Na opção de Informações CAGED indicar a opção Tipo de Movimentação 70 - Transferência de entrada

- Informações RAIS, campo ADM RAIS, indicar a opção 03 Transferência com ônus
- E deletar o afastamento N1 que foi criado no cadastro na empresa de saída.

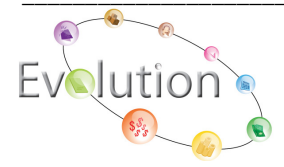